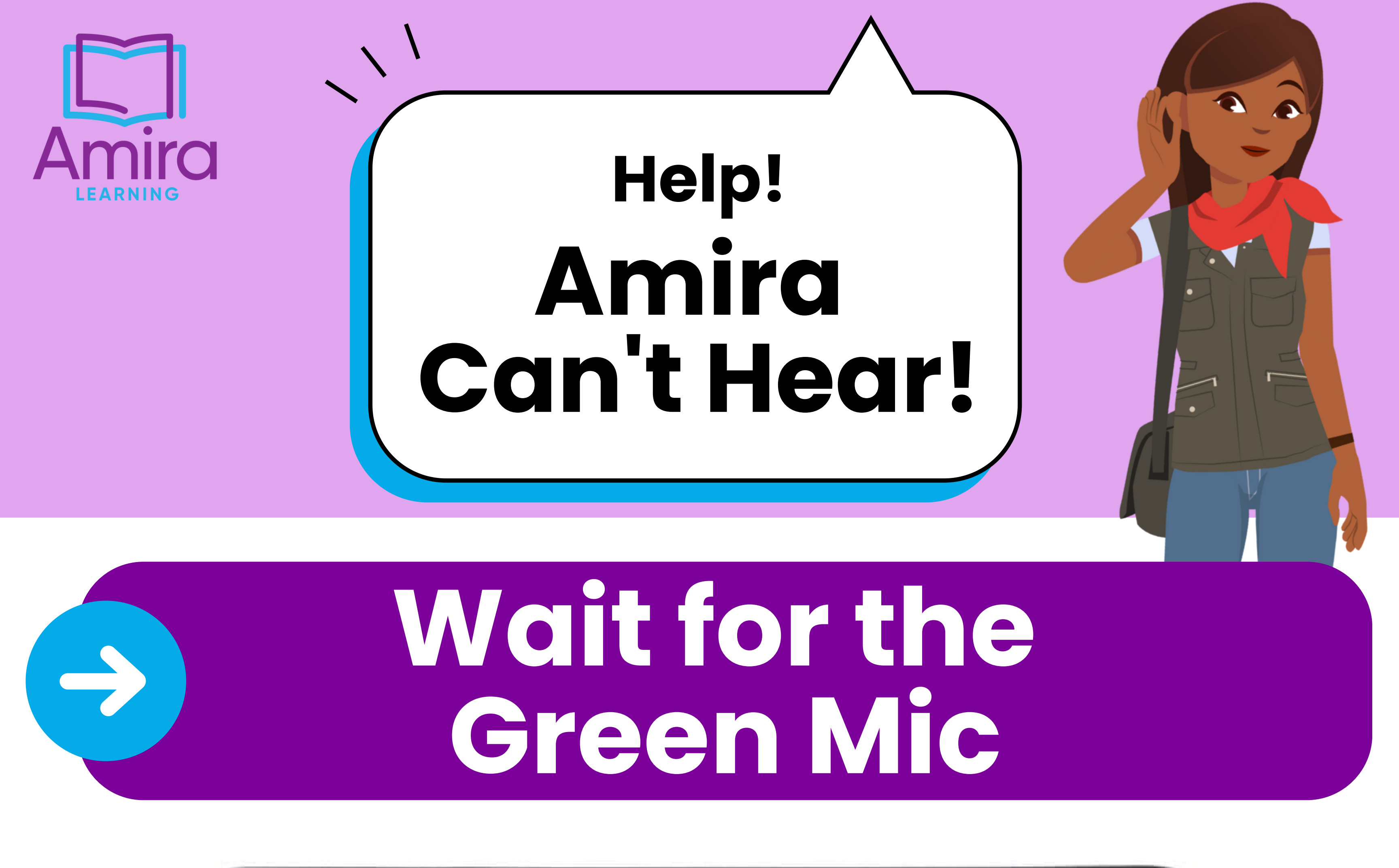

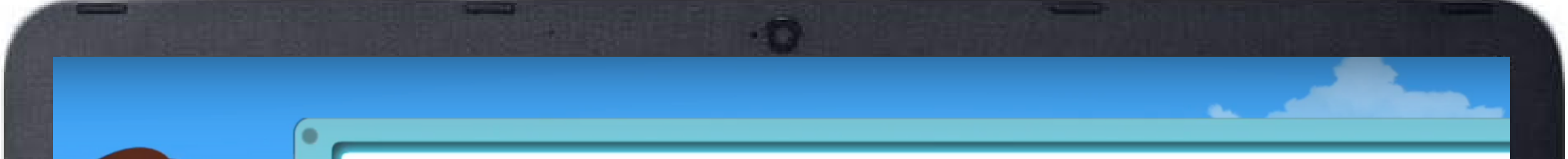

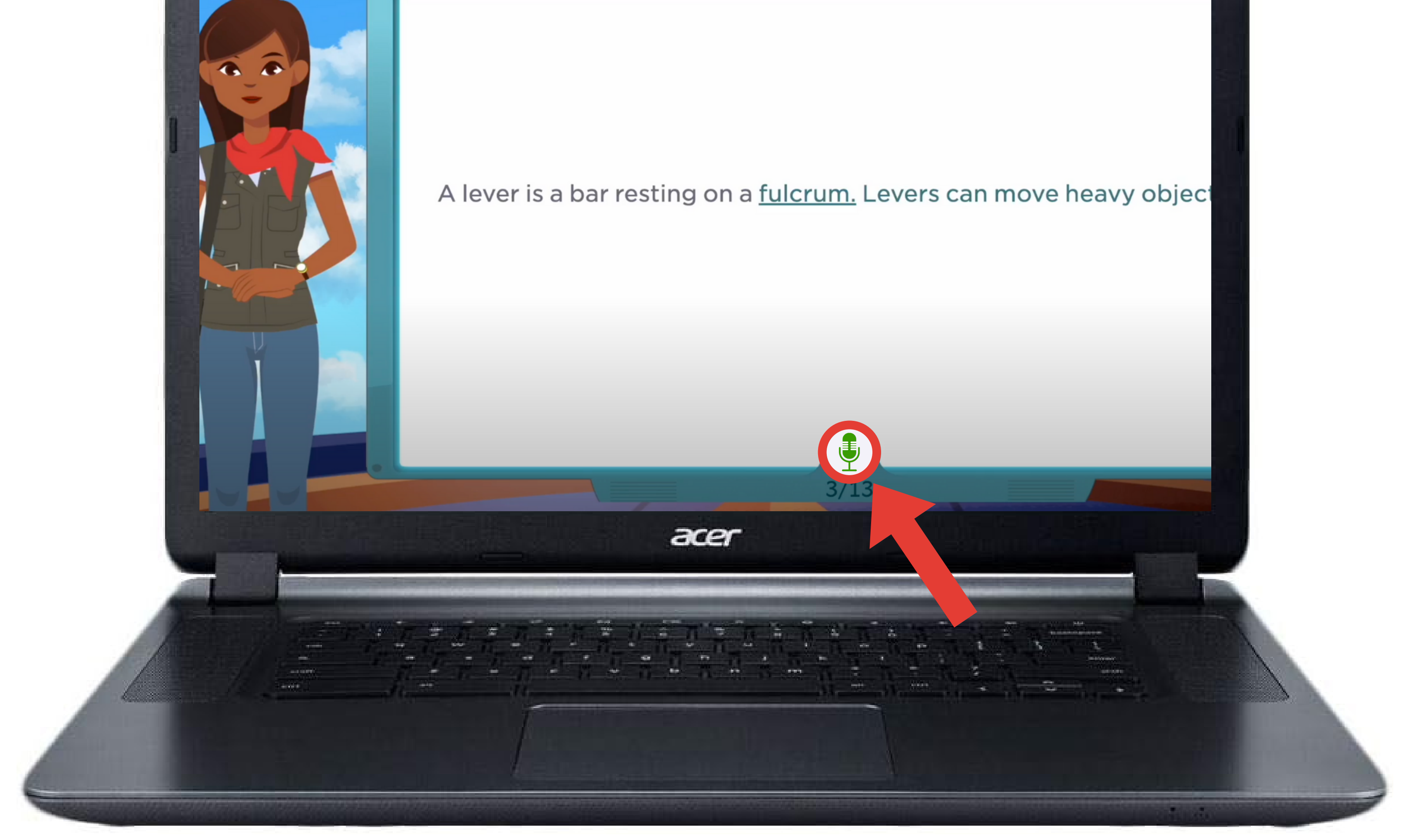

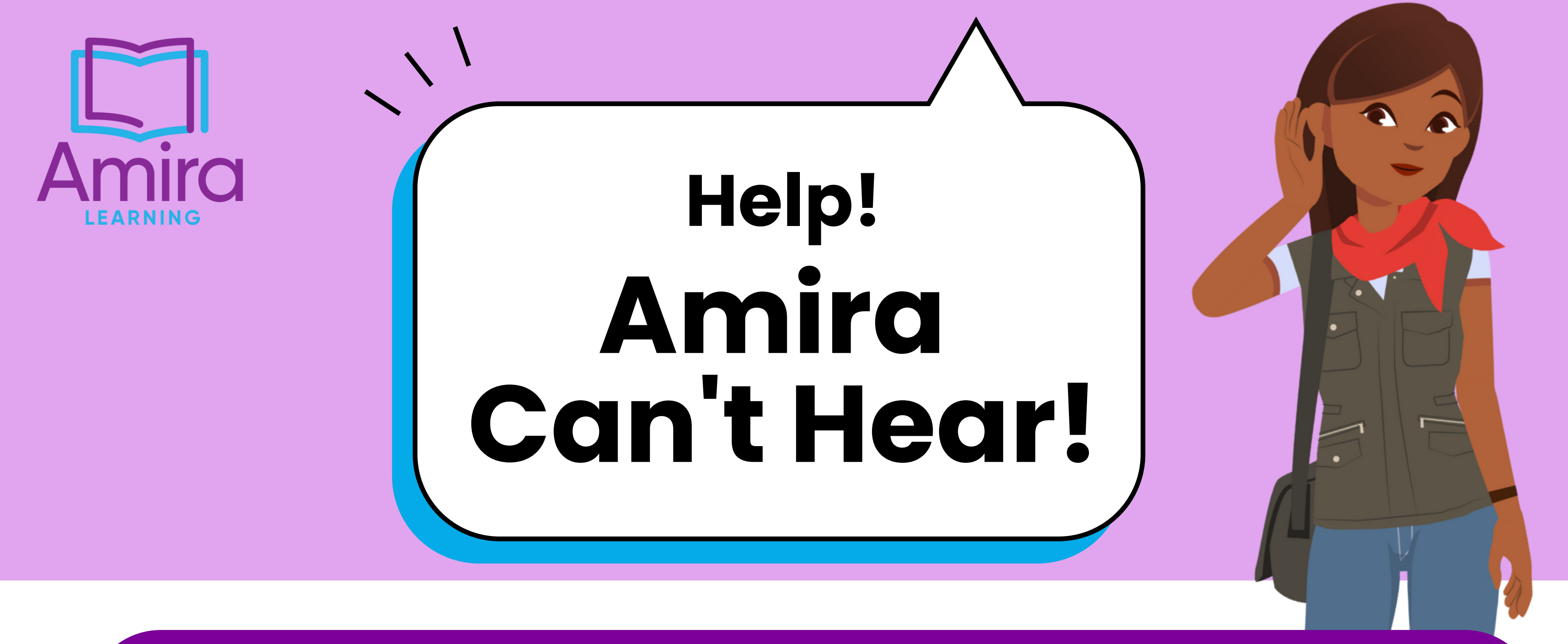

# Unplug Headphones $\rightarrow$

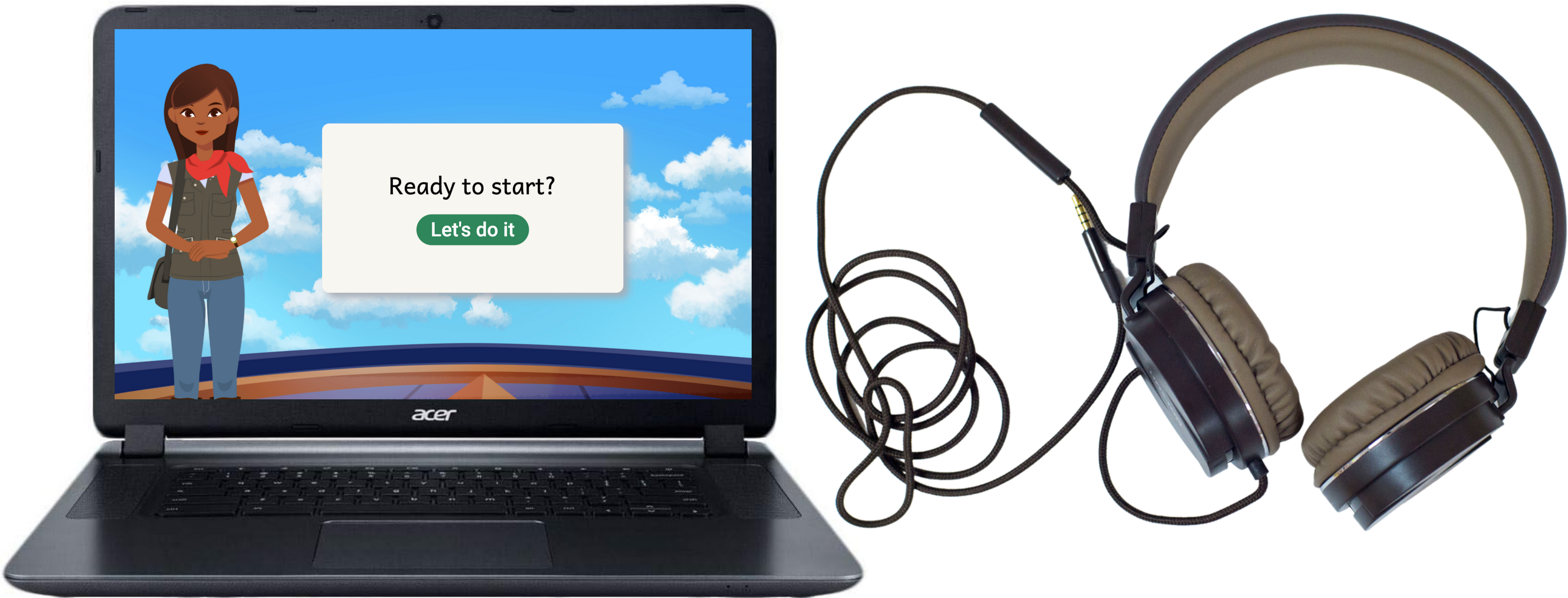

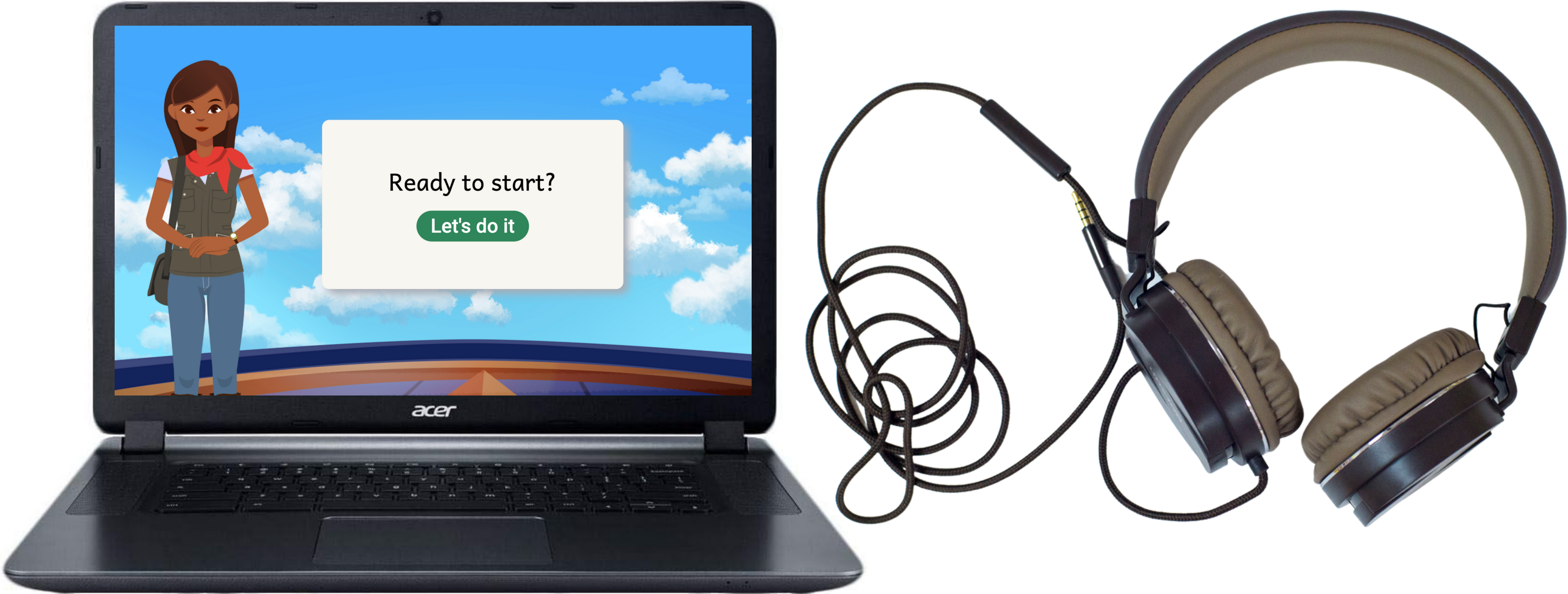

### Try a different pair of headphones

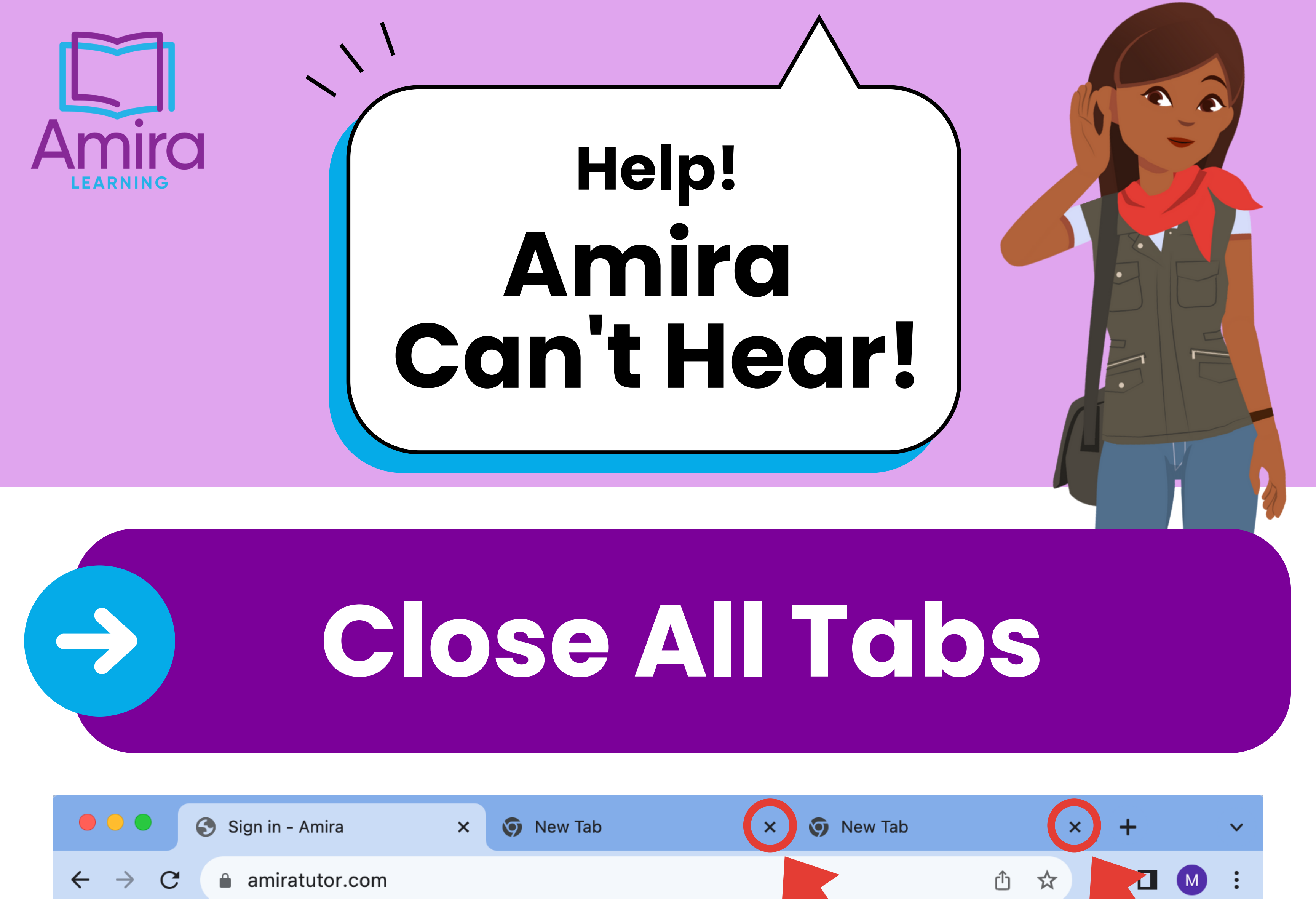

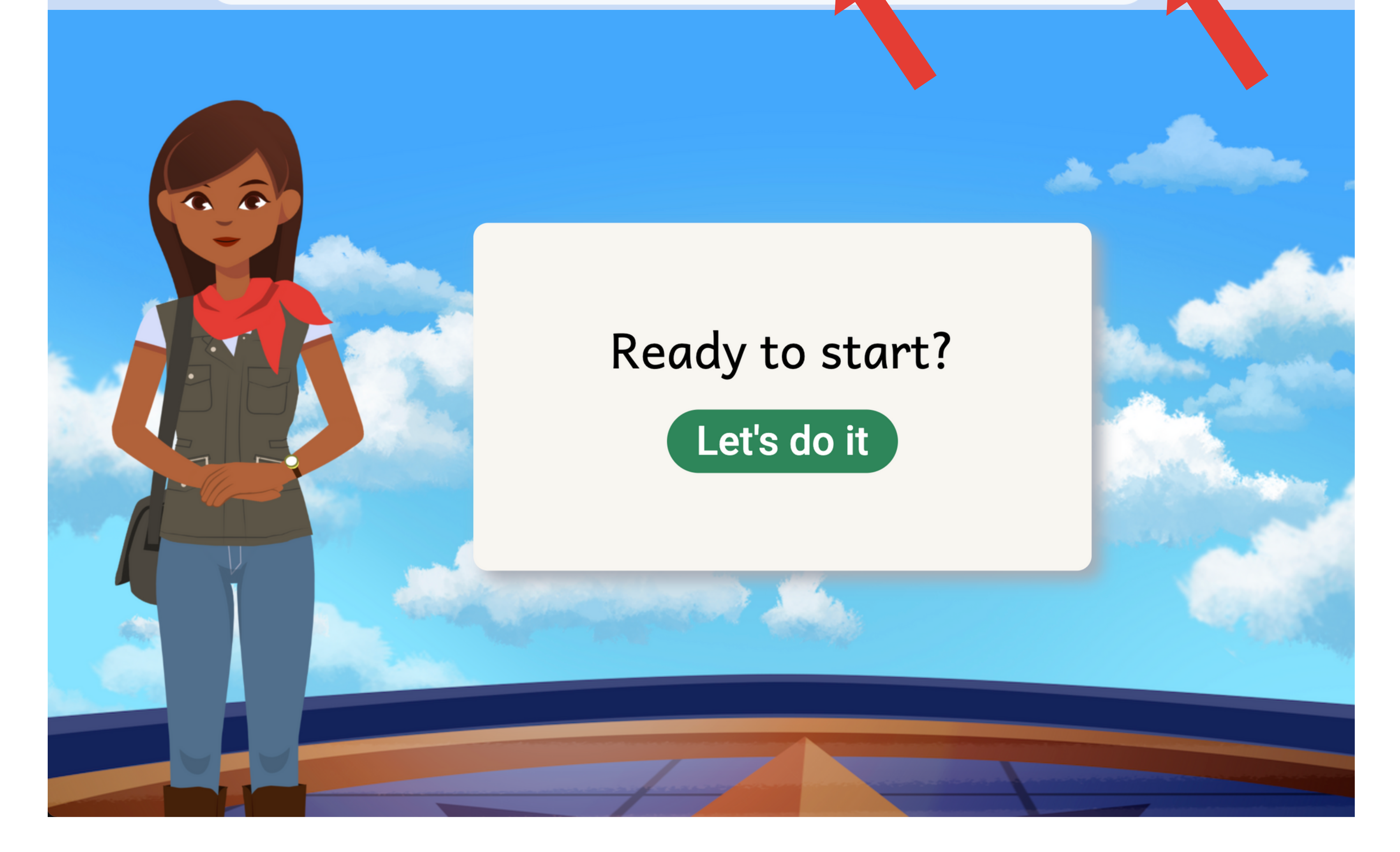

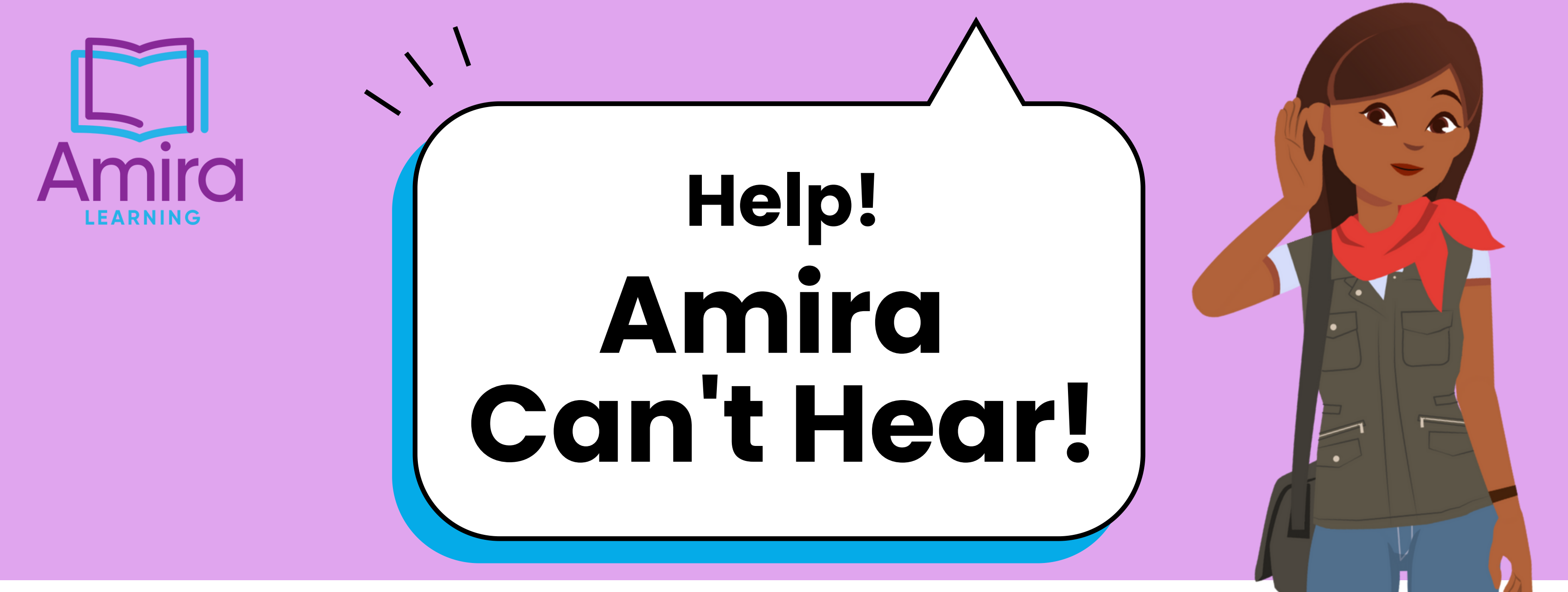

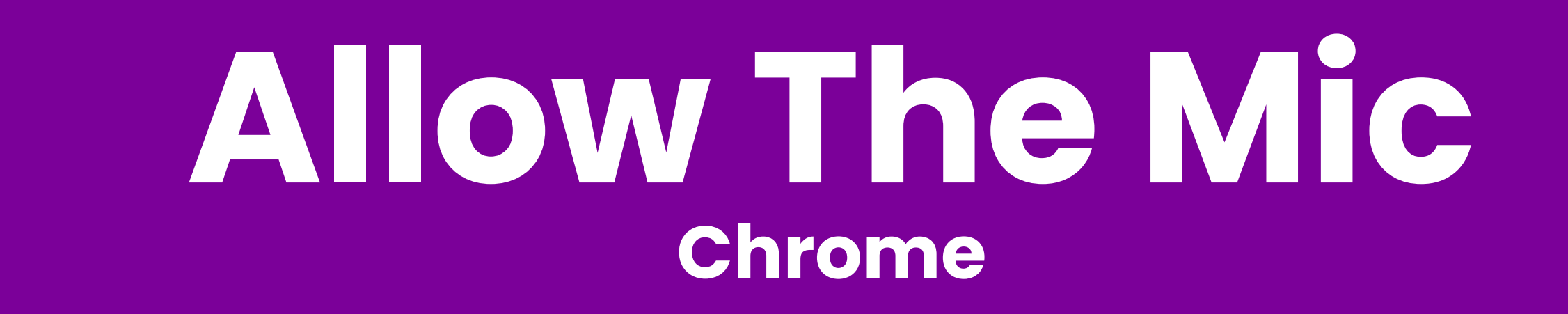

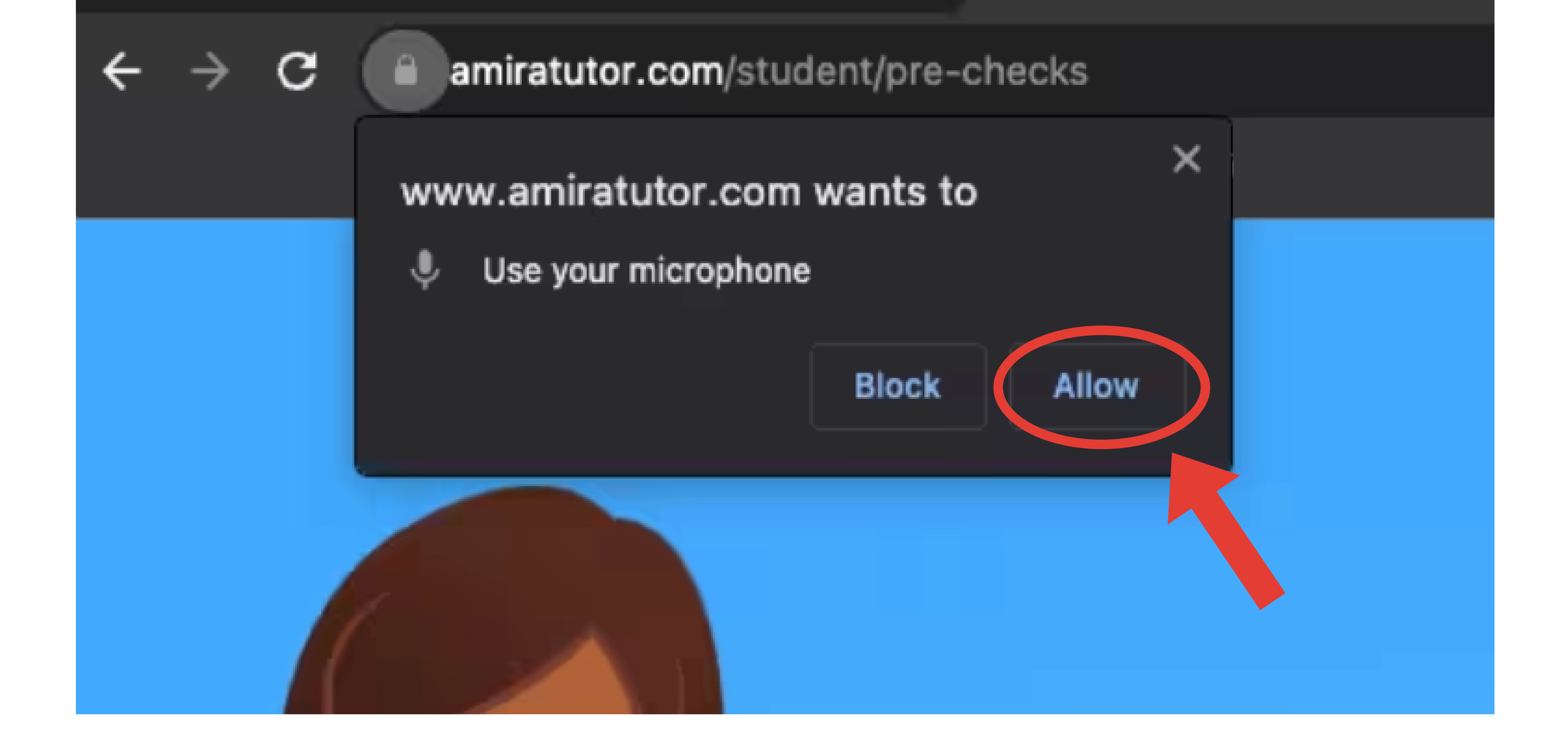

#### Or have an adult help you follow <u>these steps</u>.

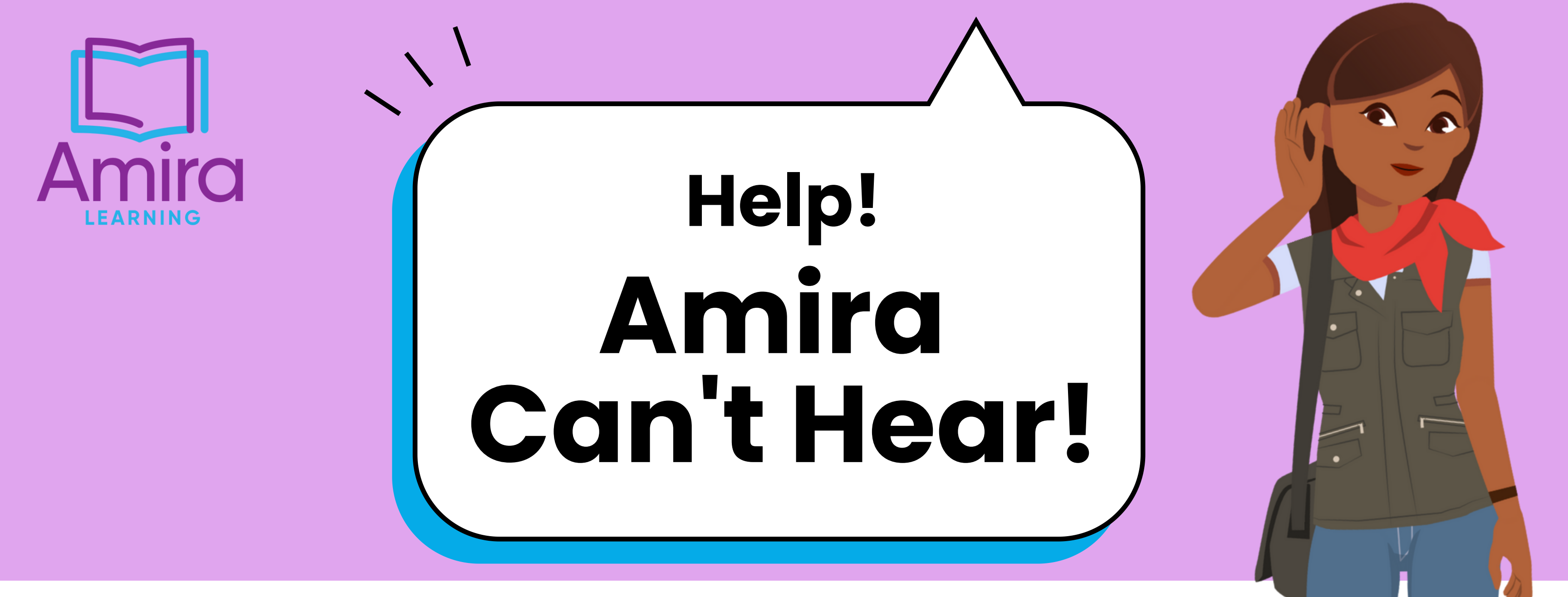

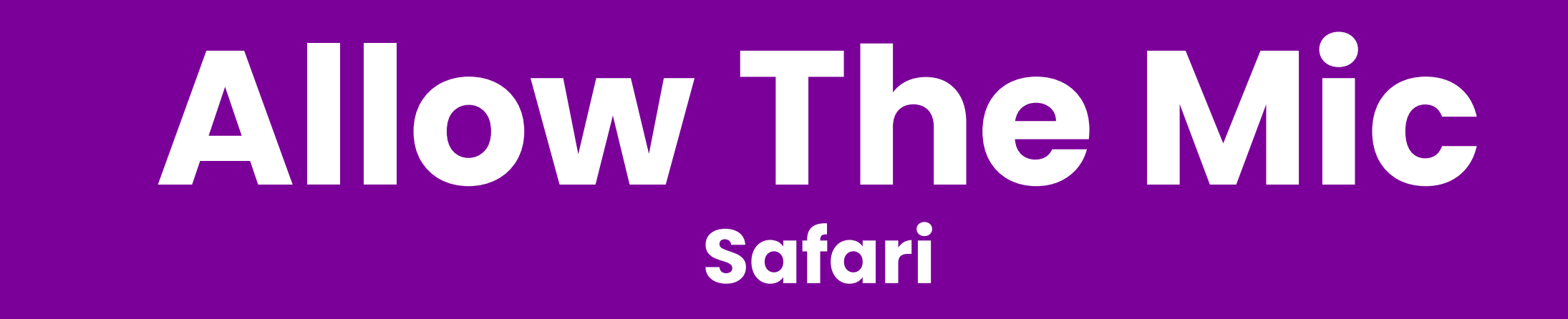

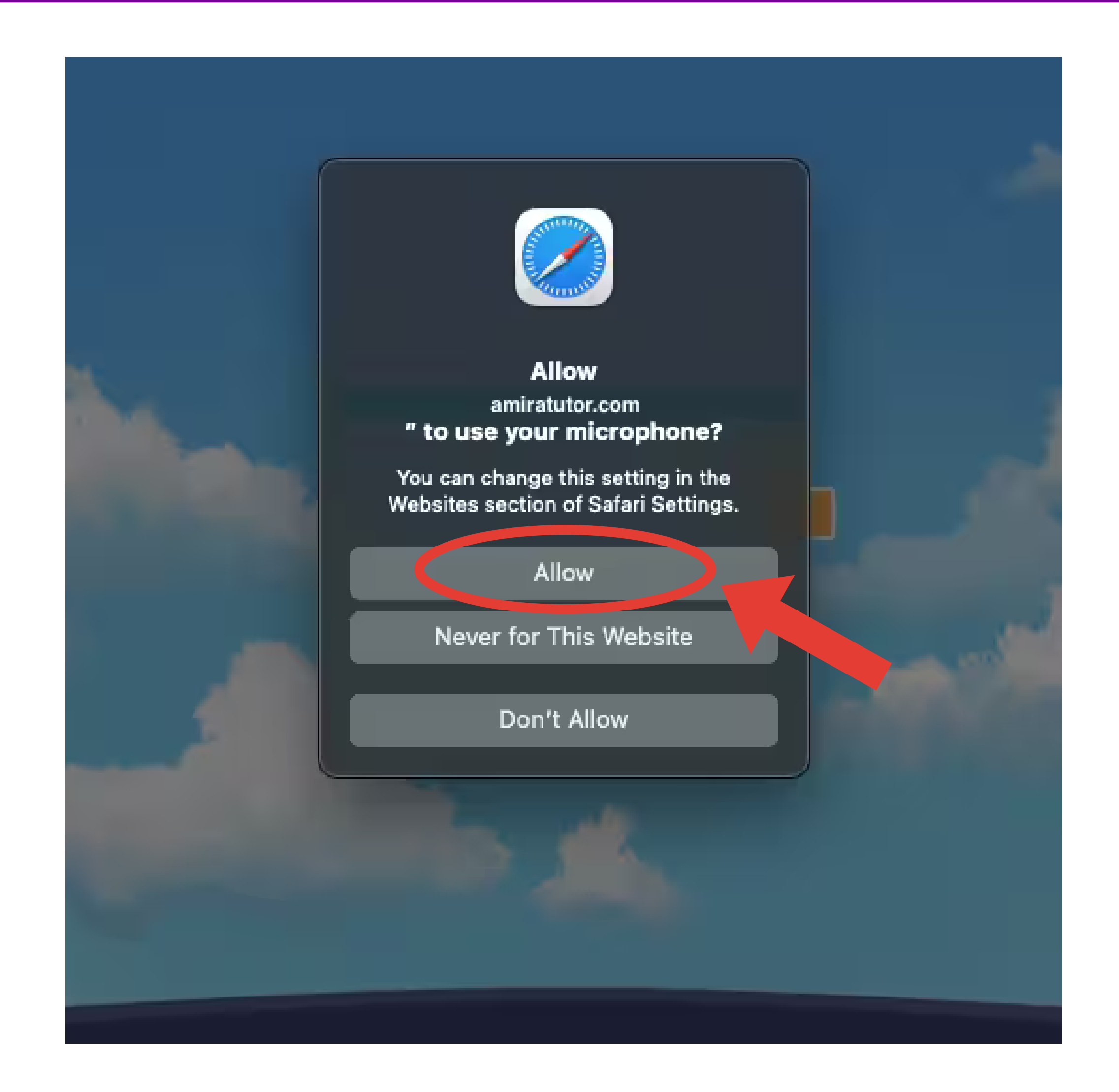

#### Or have an adult help you follow <u>these steps</u>.

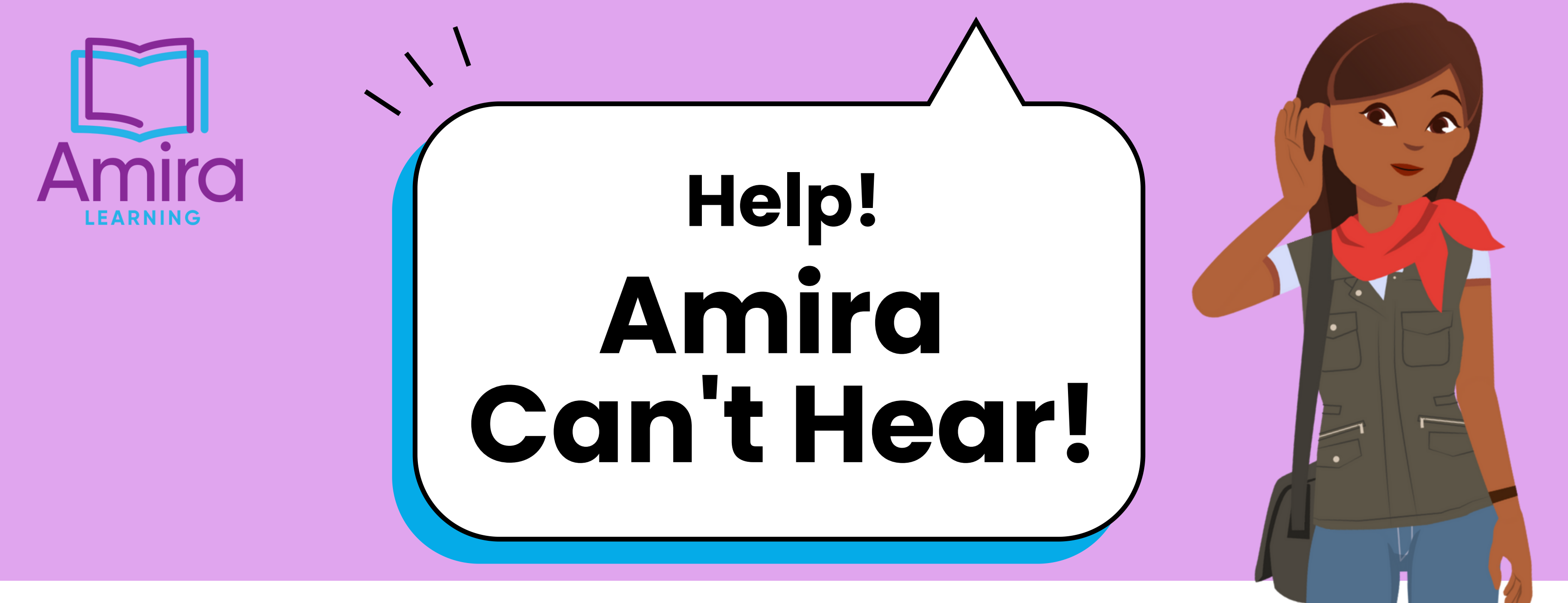

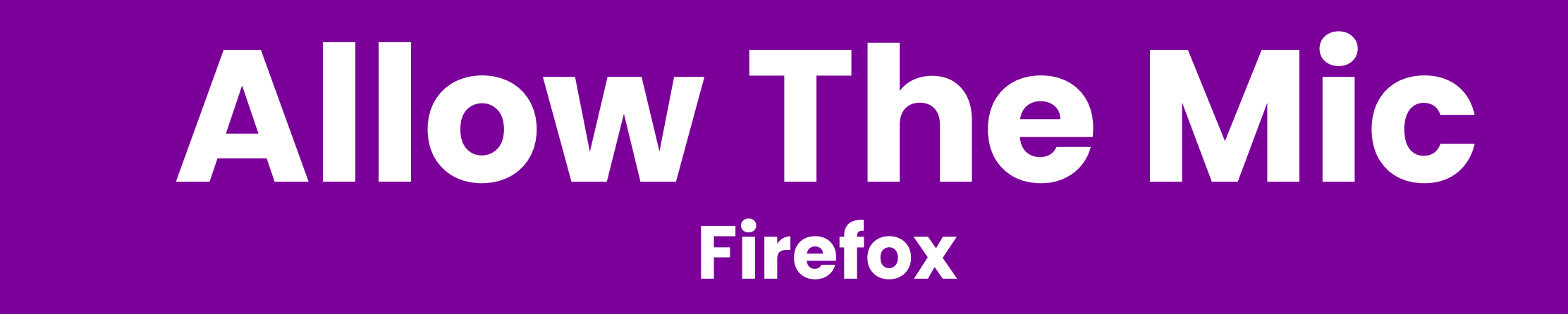

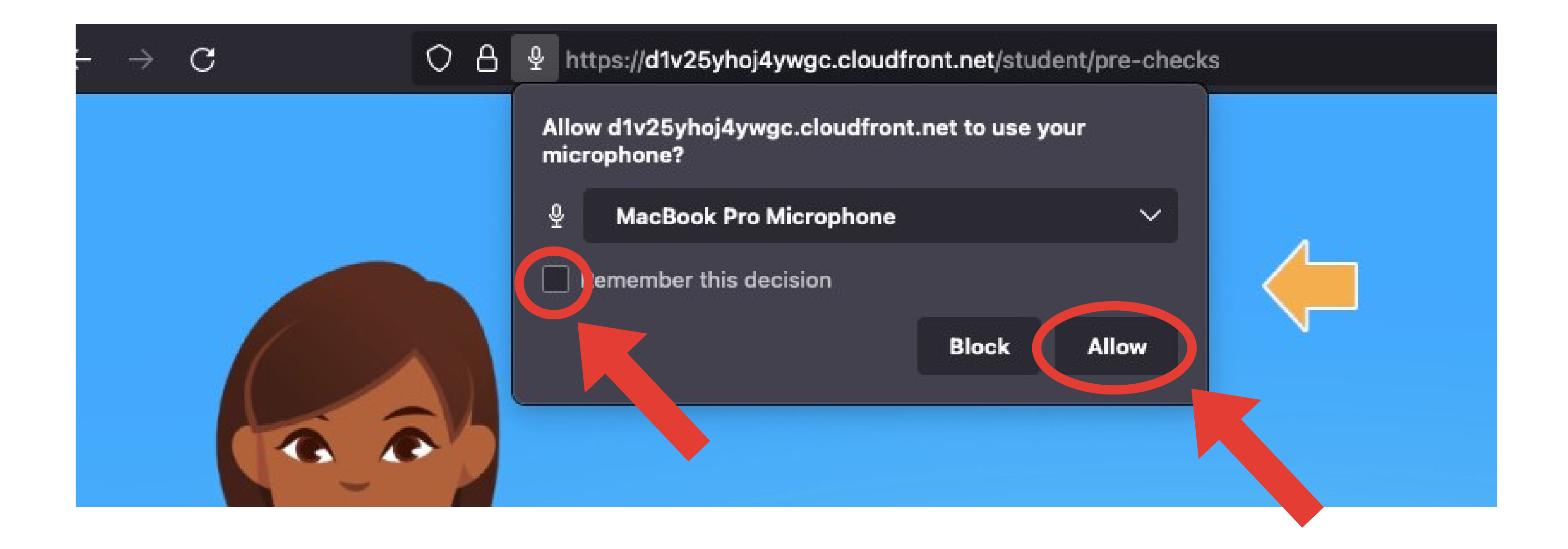

#### Or have an adult help you follow <u>these steps</u>.

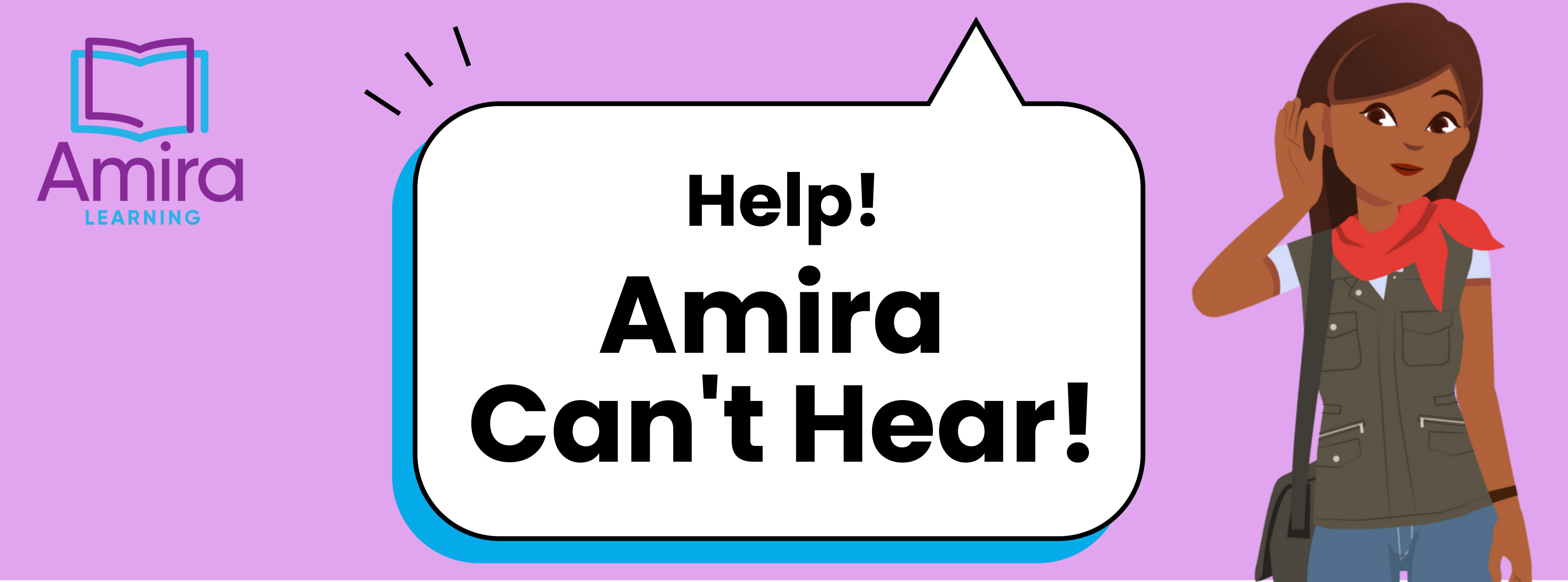

# Turn off Siri iPad

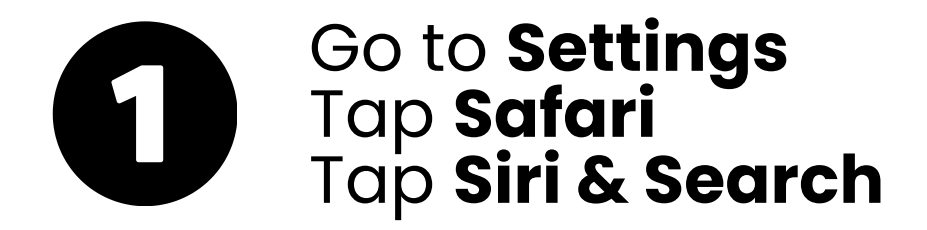

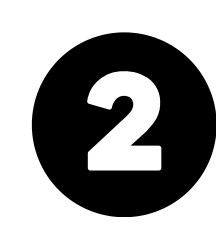

Toggle all Siri options to **off** 

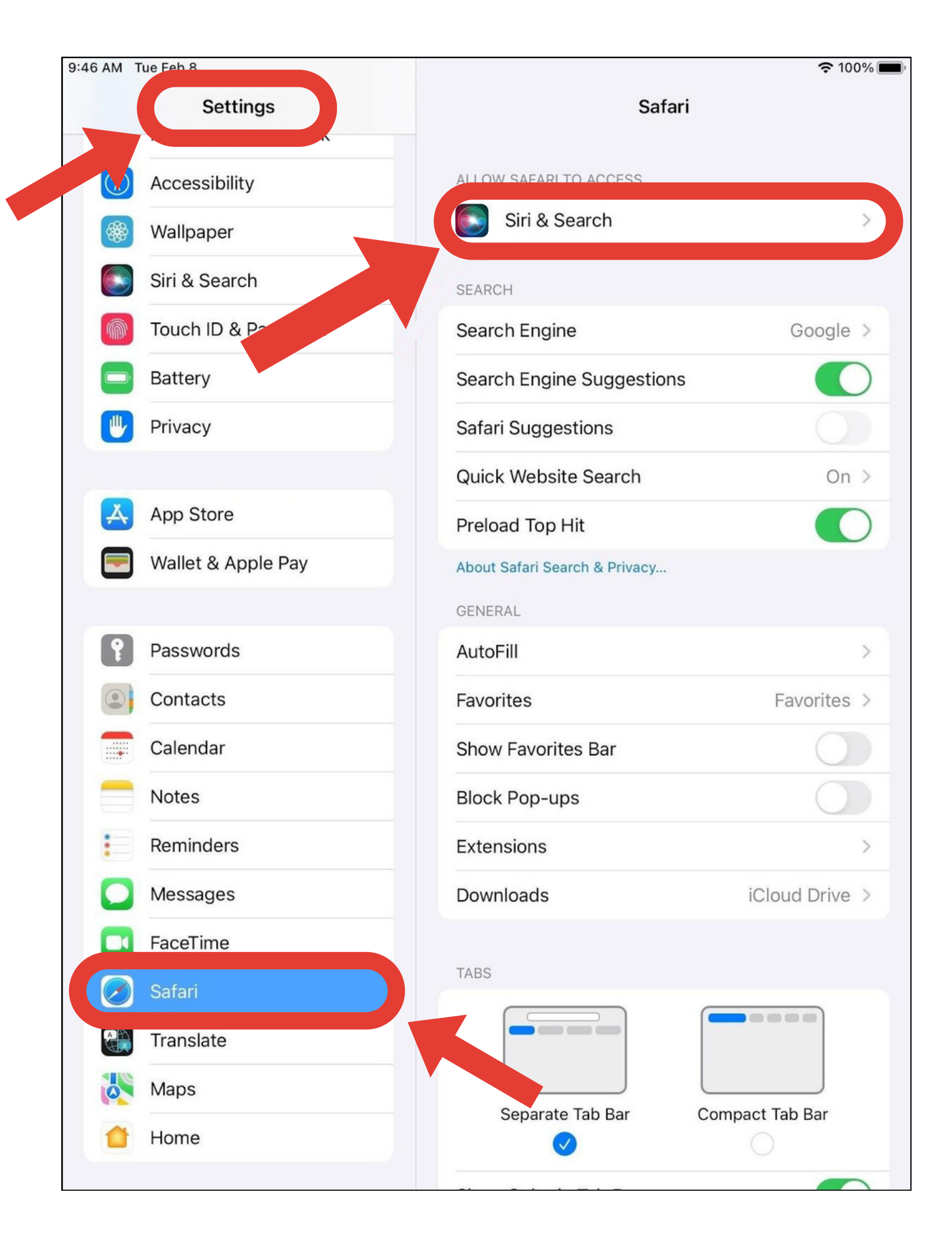

| 9:46 AM T | ue Feb 8            |                                                         |                                               | <b>?</b> 100% 🔳 |
|-----------|---------------------|---------------------------------------------------------|-----------------------------------------------|-----------------|
|           | Settings            | Safari                                                  | Siri & Search                                 |                 |
|           | Accessibility       |                                                         | his App                                       |                 |
|           | Wallpaper           | Allow Siri to lea                                       | rn from how you use "Safari" to               | n ke            |
|           | Siri & Search       | suggestions ac                                          | ross apps.                                    |                 |
|           | Touch ID & Passcode | Show App in                                             | Search                                        |                 |
|           | Battery             | Allow "Safari" t                                        | he app and its content to appea               | r Search.       |
|           | Privacy             | SUGGESTIONS                                             |                                               |                 |
|           |                     | Show in App                                             | )                                             |                 |
| Å         | App Store           | Show on Ho                                              | me Screen                                     |                 |
|           | Wallet & Apple Pay  | Suggest Ap                                              | 0                                             |                 |
|           | Passwords           | Suggestion                                              | Notifications                                 |                 |
|           | Contacts            | Allow suggestic<br>for the app to a<br>notifications. T | d enormale<br>vidgets, and as<br>are based on |                 |
|           | Calendar            | now you use th                                          | e app.                                        |                 |
|           | Notes               |                                                         |                                               |                 |
|           | Reminders           |                                                         |                                               |                 |
|           | Messages            |                                                         |                                               |                 |
|           | FaceTime            |                                                         |                                               |                 |
|           | Safari              |                                                         |                                               |                 |
|           | Translate           |                                                         |                                               |                 |
|           | Maps                |                                                         |                                               |                 |
|           | Home                |                                                         |                                               |                 |
|           |                     |                                                         |                                               |                 |

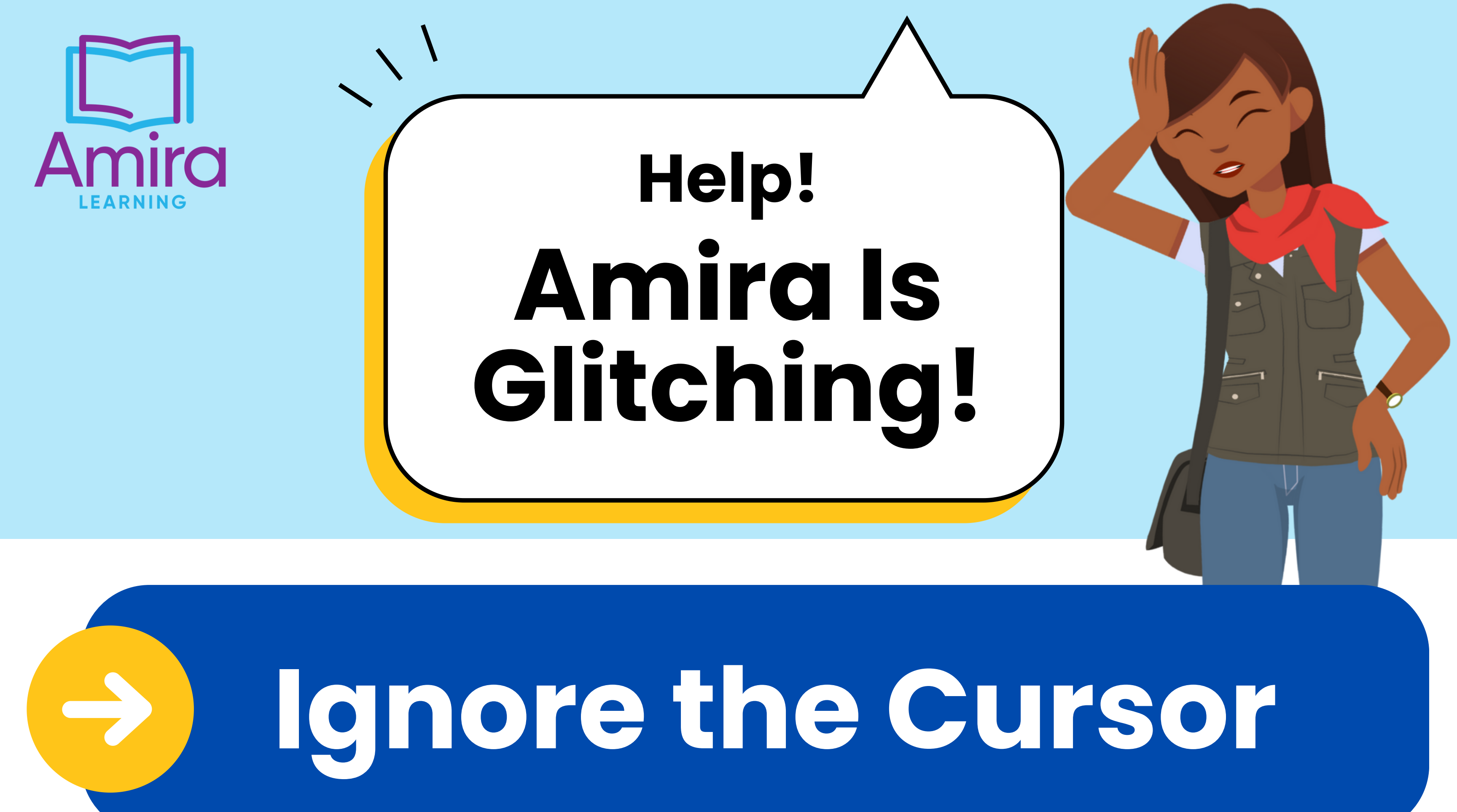

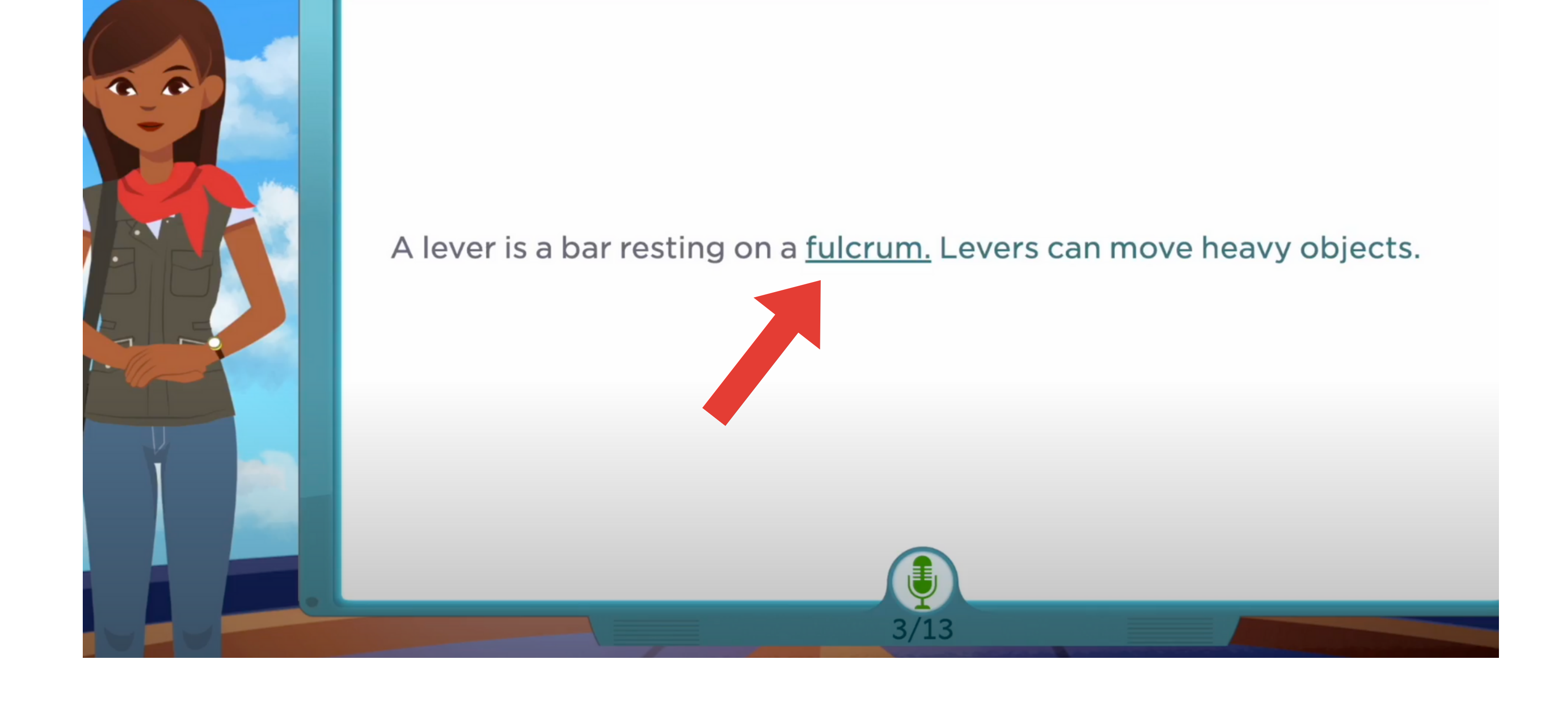

### Read smoothly at your own pace.

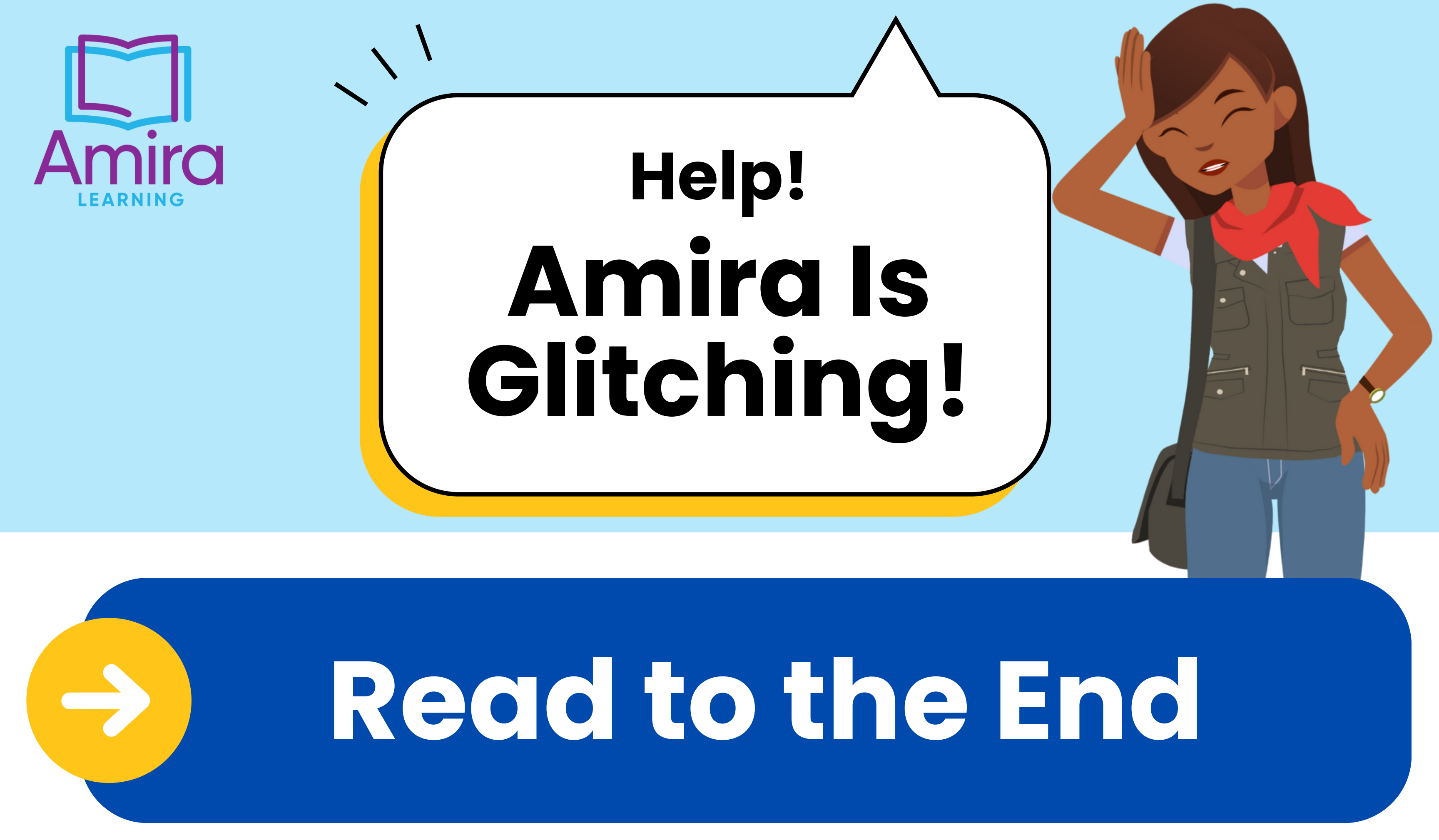

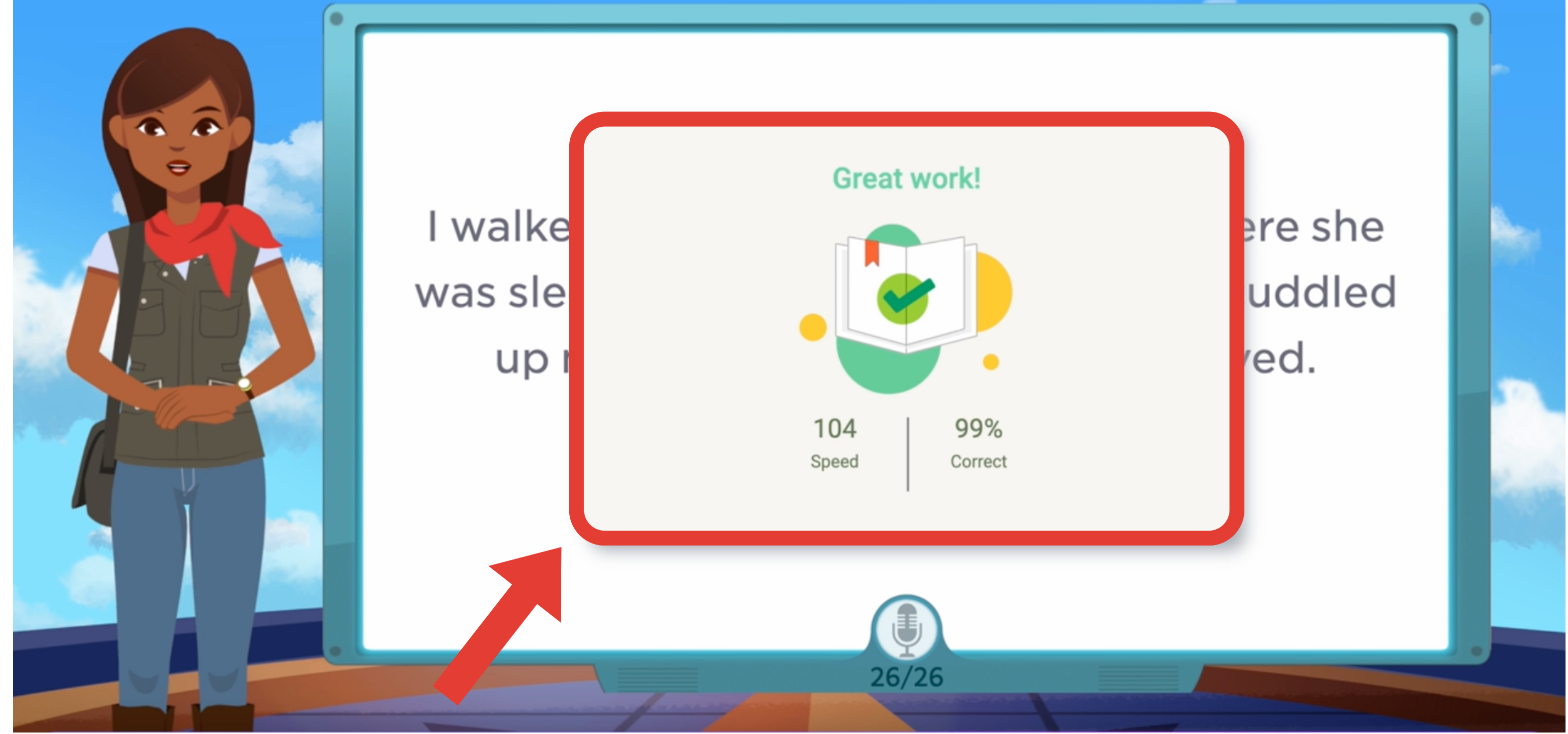

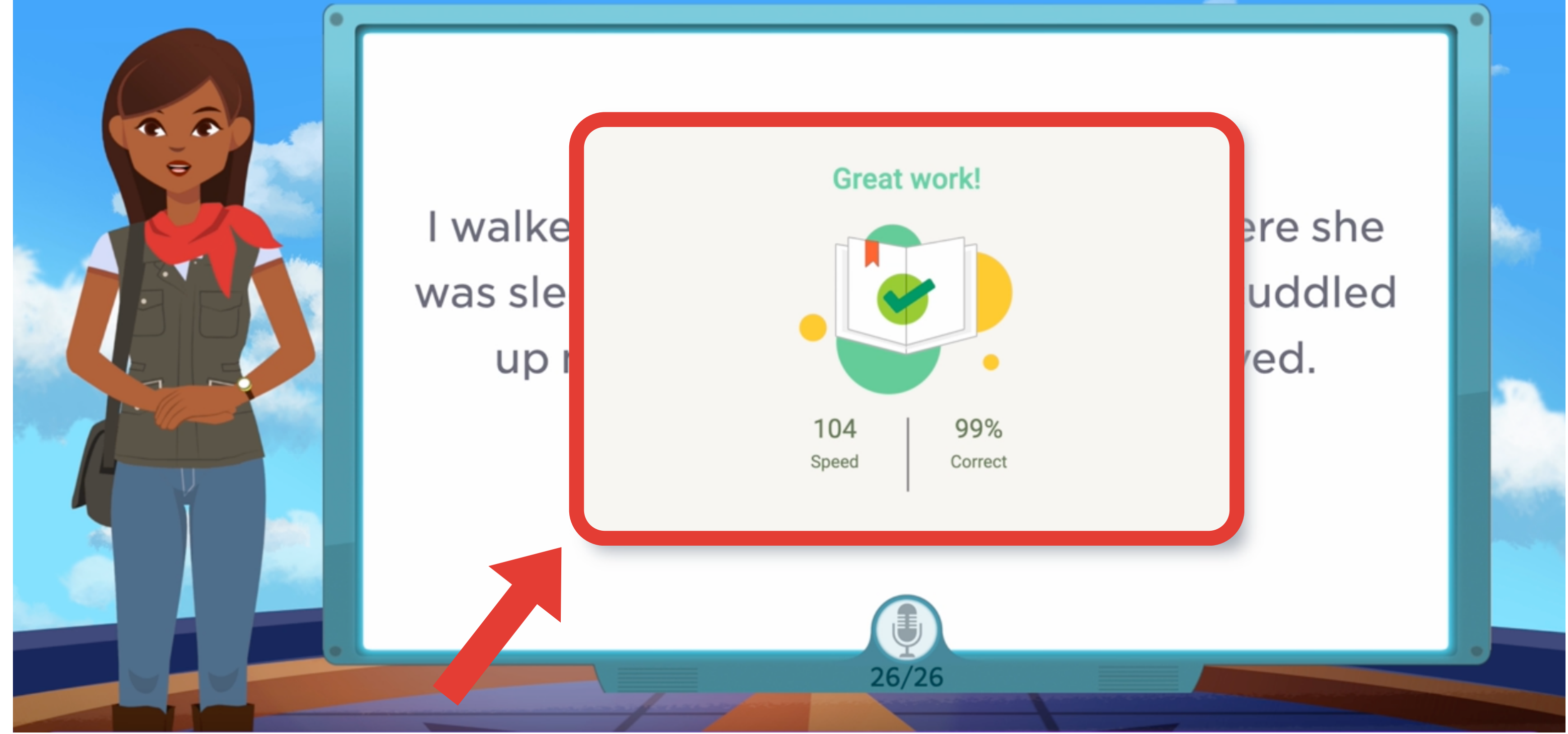

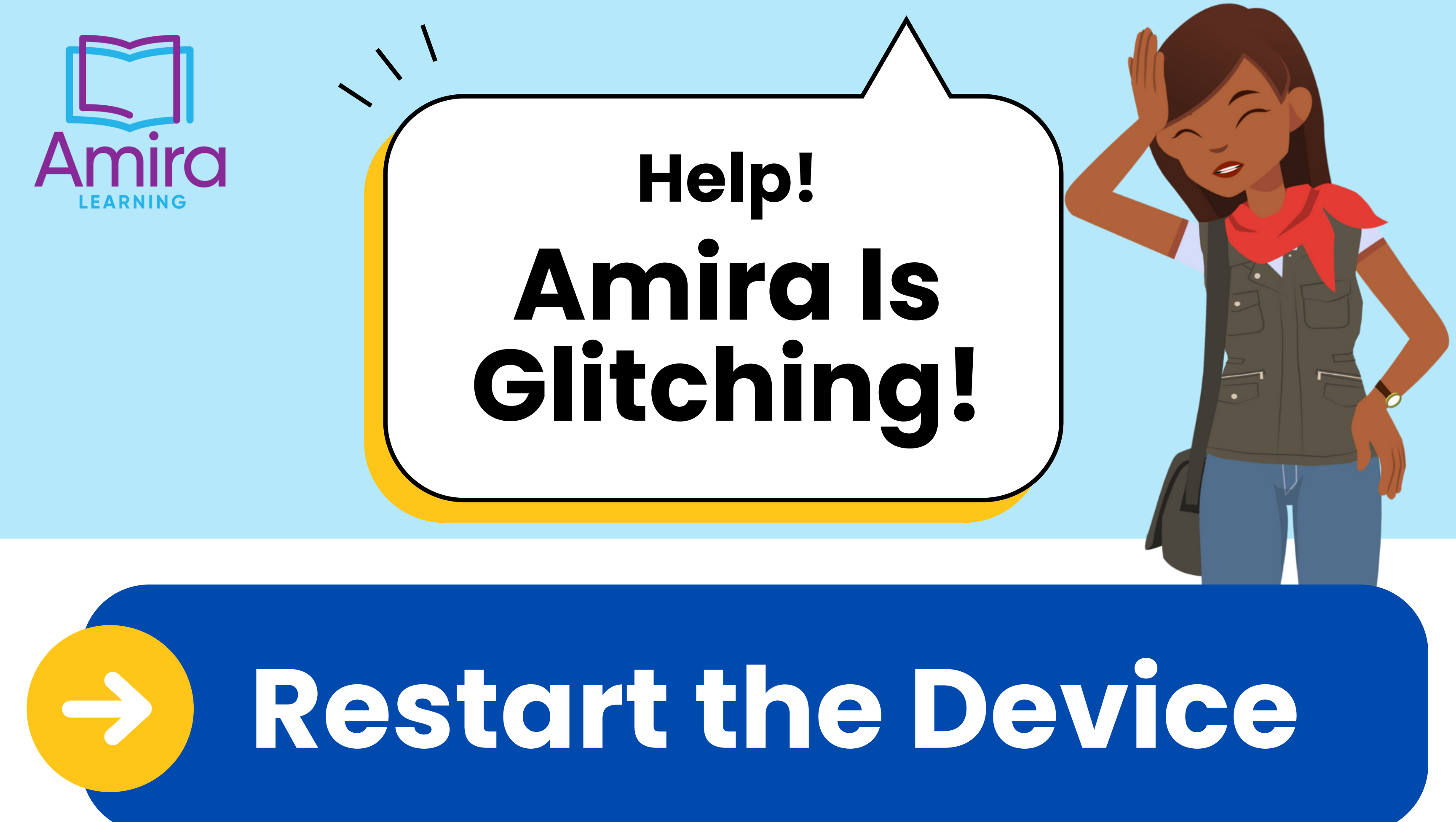

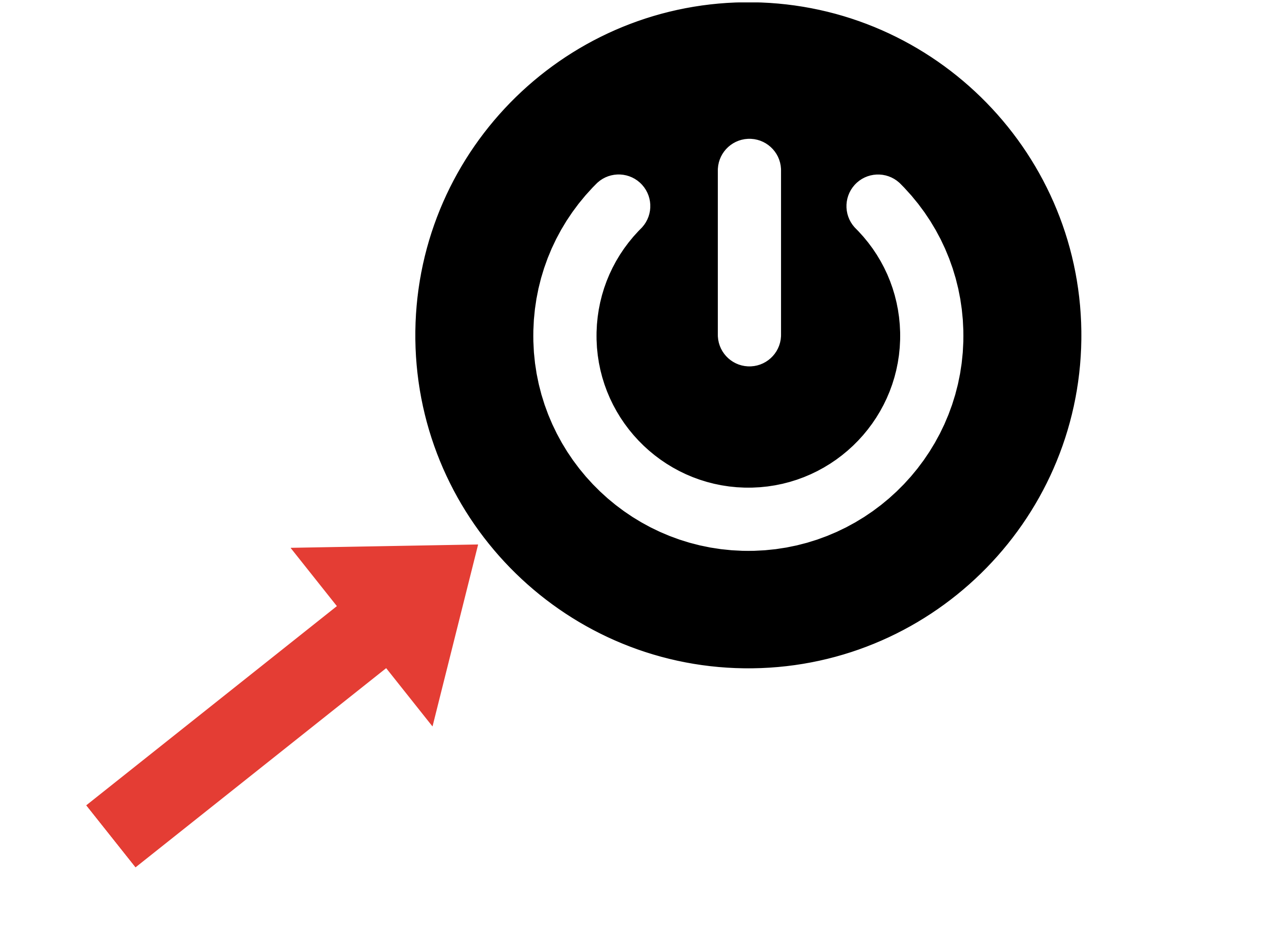

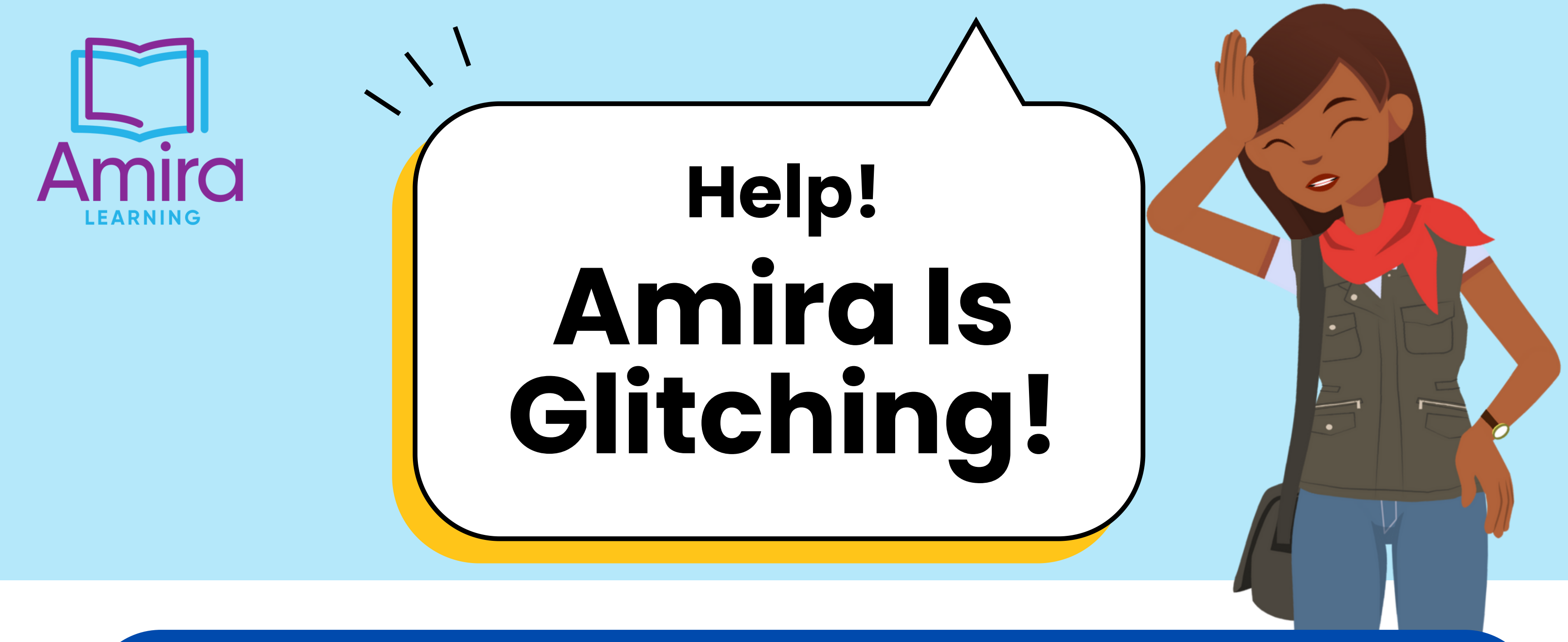

## Clear Cache Chrome

In the Menu bar at the top of the screen, click **Chrome** and select **Preferences** 

![](_page_10_Picture_3.jpeg)

Select the **Privacy & Security** panel

![](_page_10_Picture_5.jpeg)

Click **Clear Browsing** Data

![](_page_10_Picture_7.jpeg)

![](_page_10_Figure_8.jpeg)

![](_page_10_Figure_9.jpeg)

## 0

#### Check **Cached images** and files

#### Click **Clear data**.

![](_page_10_Figure_13.jpeg)

![](_page_10_Figure_14.jpeg)

![](_page_11_Picture_0.jpeg)

## Clear Cache Safari

![](_page_11_Picture_2.jpeg)

In the Menu bar at the top of the screen, click **History** and select **Clear History** 

![](_page_11_Picture_4.jpeg)

Choose how far back you want your browsing history cleared. Click **Clear History** 

| History    | Bookmarks       | Window      | Help |       |
|------------|-----------------|-------------|------|-------|
| Show All   | History         |             |      | ЖY    |
| Back       |                 | Ж[          |      |       |
| Forward    |                 |             |      | Ж]    |
| Home       |                 |             | 1    | ЭЖН   |
| Search R   | esults SnapBa   | ck          |      | C # S |
| Recently   | Closed          |             |      | >     |
| Reopen L   | ast Closed Wi   | indow       | 1    | ЪЖТ   |
| Reopen A   | All Windows fro | om Last Ses | sion |       |
| Tuesday,   | September 26    | 6, 2023     |      | >     |
| Monday,    | September 25    | , 2023      |      | >     |
| Thursday   | , September 2   | 1, 2023     |      | >     |
| Friday, Se | eptember 15, 2  | 2023        |      | >     |
| Wednesd    | lay, Septembe   | r 13, 2023  |      | >     |
| Tuesday,   | September 12    | 2, 2023     |      | >     |
| Clear His  | tory            |             |      |       |

![](_page_11_Picture_7.jpeg)

![](_page_12_Picture_0.jpeg)

## **Clear Cache** Firefox

In the Menu bar at the top of the screen, click **Firefox** and select **Preferences** 

![](_page_12_Picture_3.jpeg)

Select the **Privacy &** Security panel

![](_page_12_Picture_5.jpeg)

In the Cookies and Site Data section, click **Clear Data** 

![](_page_12_Picture_7.jpeg)

![](_page_12_Figure_8.jpeg)

![](_page_12_Figure_9.jpeg)

![](_page_12_Picture_10.jpeg)

Remove the check mark in front of **Cookies and Site Data** 

![](_page_12_Picture_12.jpeg)

![](_page_12_Picture_13.jpeg)

Close the Settings page. Any changes you've made will automatically be saved.

![](_page_12_Figure_15.jpeg)